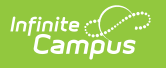

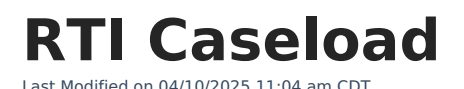

Tool Search: RTI Caseload

The Response to Intervention Caseload tool allows you to view and manage your RTI students. From here you can access the student's Summary, Team Member, Documents and Contact Log information as well as enter an intervention delivery record and finalize the student's RTI plan.

See the Response to Intervention (RTI) Tool Rights article for information about rights needed to use this and related RTI tools.

### **View Your Caseload**

As a staff member designated Response to Intervention on your District Assignment, you are able to view a list of students in your school who you are considered a Team Member via the Caseload tool.

To view a list your RTI students, click **Caseload** in the Campus Index. A list of students will appear on the right in the Intervention Provider section.

| ≡                                                     | Infinite<br>Campus                             | <b>Q</b> Search for a tool | or student           |       |              |  |  |
|-------------------------------------------------------|------------------------------------------------|----------------------------|----------------------|-------|--------------|--|--|
| RTI Caseload ☆<br>Student > Main Tools > RTI Caseload |                                                |                            |                      |       |              |  |  |
| Resp                                                  | onse to Intervention Caseloa                   | ad                         |                      |       |              |  |  |
| Print                                                 |                                                |                            |                      |       |              |  |  |
| • Ca                                                  | se Manager - 1 student                         |                            |                      |       |              |  |  |
|                                                       | Student 🔺                                      | D                          | OB                   | Grade | Actions      |  |  |
|                                                       | joestar, joseph (M)<br>State ID #0281000810947 | 1<br>(1                    | 0/09/2006<br>13y6mo) | 09    | Show Actions |  |  |
| _                                                     |                                                |                            |                      |       |              |  |  |
| RTI Caseload Tool                                     |                                                |                            |                      |       |              |  |  |

Selecting a student's name will generate a pop up detailing the student's demographic, contact and primary household information.

| Tester, Nate           |                                                                                         |             |
|------------------------|-----------------------------------------------------------------------------------------|-------------|
| Gender:                | М                                                                                       |             |
| Birth Date:            | 06/19/1999                                                                              |             |
| Nickname:              |                                                                                         |             |
| Grade:                 | 10                                                                                      |             |
| Enrollment:            | Greenfield High School 13-14                                                            |             |
| Contact Information    |                                                                                         |             |
| Primary Household: Tes | ter Family                                                                              |             |
| Household Phone:       | (123)456-5555x5555                                                                      |             |
| Address(es):           | 1234 Test Street , Blaine, MN 55434                                                     |             |
| Members:               | Tester, Core<br>Father<br>Email: core.tester@donotemail.com<br>Work: (555)555-5555x5555 |             |
|                        |                                                                                         | Print Close |

amo

Selecting the **Show Actions** hyperlink for a student generates the Actions pop up where you can view the student's Documents, Team Members and Contact Log information as well as enter an Intervention Delivery and/or finalize the student's RTI plan.

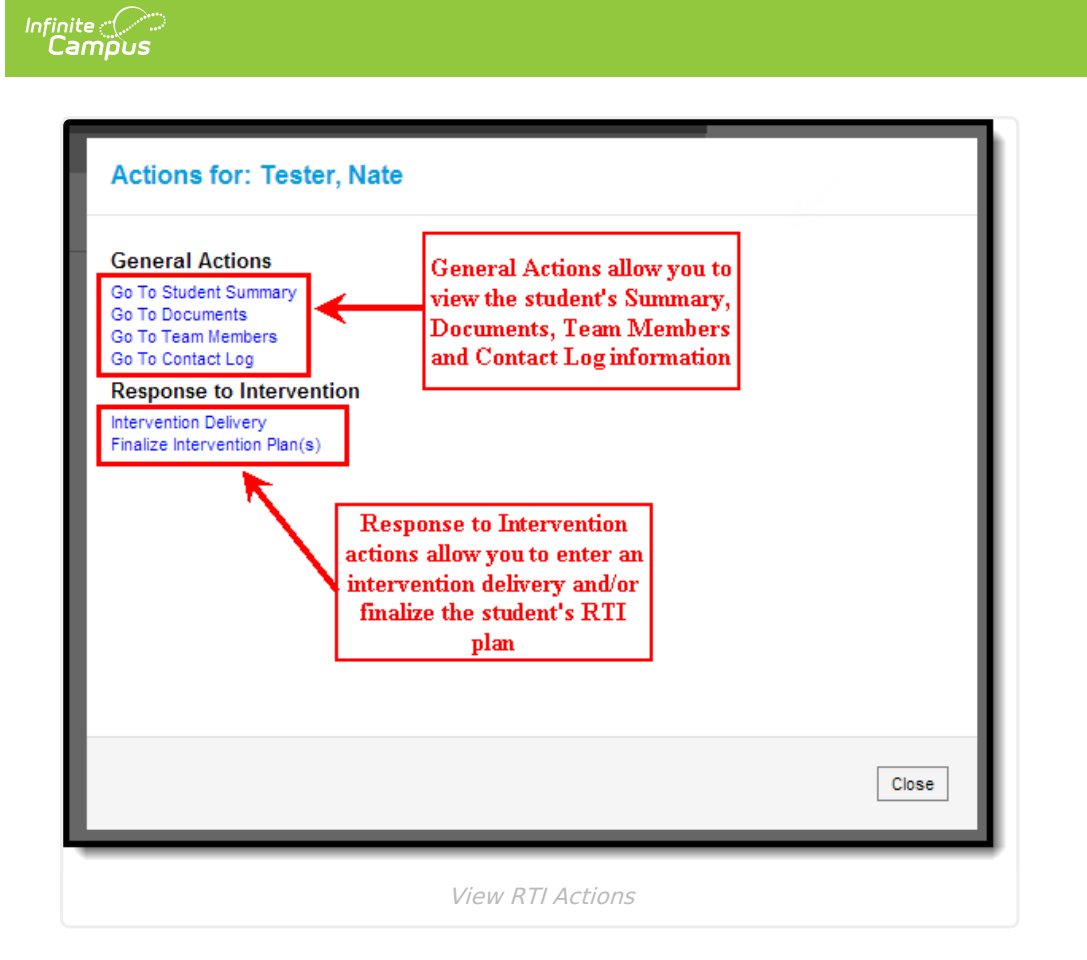

## **Record and Intervention Delivery Time**

You can record an intervention delivery in your Caseload by selecting **Show Actions** for the designated student and clicking **Intervention Delivery**.

The Intervention Delivery editor will only appear if the student has a locked RTI plan on their Documents tab.

| Response to Intervention C         Print         Intervention Provider - 2         Student ▲         Image: Comparison of the state D #         Tester, Nate (M)         State D # | aseload<br>students                                                                                                    | DOB<br>(17y5mo)<br>06/19/1999<br>(15y0mo) | <b>Grade</b><br>12<br>10 | Actions<br>Show Actions<br>Show Actions |       |
|----------------------------------------------------------------------------------------------------|----------------------------------------------------------------------------------------------------|-------------------------------------------|--------------------------|-----------------------------------------|-------|
|                                                                                                    | Actions for: Tester, N<br>General Actions<br>Go To Student Summary<br>Go To Documents<br>Go To Team Members<br>Go To Contact Log<br>Response to Intervention<br>Intervention Delivery<br>Finalize Intervention Plan(s) | late                                      |                          |                                         |       |
|                                                                                                    |                                                                                                    |                                           |                          |                                         | Close |
|                                                                                                    | Record an Interver                                                                                                    | ntion Deli                                | very Event               |                                         |       |

Infinite Campus

Once **Intervention Delivery** is selected, the Intervention Delivery editor will appear.

|                                                                                    |                                                    | You can view the student's RTI plan b<br>selecting View Plan.<br>You can access an external RTI resourc<br>selecting Link to Resource |
|------------------------------------------------------------------------------------|----------------------------------------------------|----------------------------------------------------------------------------------------------------|
| tervention Delivery                                                                |                                                    |                                                                                                    |
| 10 Tester, Nate<br>#25557                                                          | Behavior 1                                         | View Plan<br>Link to Resource                                                                                                    |
| *Date         *Start Time           [07/01/2014         12:10 pm           Comment | "End Time     Duration (min)       12:30 pm     20 | Score Exclude from Graph                                                                                                    |
| Add Another Record                                                                 | Graph/Historical Detail                            | Delete Save                                                                                                    |
|                                                                                    |                                                    |                                                                                                    |
|                                                                                    |                                                    |                                                                                                    |

#### **To Enter a New Intervention Delivery**

If you are unfamiliar with the student's RTI plan, select the **View Plan** and/or **Link to Resource** hyperlinks in the upper right-hand corner to familiarize yourself with their plan prior to entering an intervention delivery.

- 1. Enter the **Date** in which the intervention occurred.
- 2. Enter the **Start Time** of the intervention.
- 3. Enter the **End Time** of the intervention.
- 4. The **Duration (min)** will automatically calculate how long the intervention occurred based on the Start Time and End Time entered. You can modify this value if necessary.
- 5. If the intervention includes scoring, enter the **Score** the student received for the intervention.
- 6. If you would like the score to not appear on the student's RTI graph (accessed by click the Graph/Historical Detail hyperlink at the bottom of the editor), mark the **Exclude from Graph** checkbox.
- 7. Enter any **Comments** about the intervention delivery.
- 8. Select the **Save** icon. The record is now saved for the student.

## **Edit or Delete an Intervention Delivery**

The user who created the intervention delivery record can edit and/or delete any records they've created, regardless of the time, as long as the RTI plan is still in effect. **Note**: End Dates are exclusive when a plan is considered active. As of midnight (00:00:00AM) on the End Date, the plan

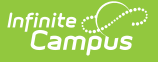

is considered inactive, and no data can be entered on the End Date itself.

To edit an intervention delivery, click the **Edit** button, enter updated information within the available fields and click the **Save** icon. The record is now updated with newly entered information.

Once an RTI plan End Date has passed, no editing is allowed without unlocking the RTI plan, changing the End Date to the current day (or a future date) and re-locking the plan.

| 03 Adams,                                         | Reading 3                                                                                     | ∖iew Plan          |
|---------------------------------------------------|-----------------------------------------------------------------------------------------------|--------------------|
| Base Score: 1 (11/1/2016) Date 11/11/2016 Comment | - Goal Score: 1 (11/12/2016)  *Start Time *End Time Duration (min) Score 7:20 am 9:00 am 1:00 | Exclude from Graph |
| Add Another Record                                | Graph/Historical Detail                                                                       | Delete             |
|                                                   |                                                                                               | Save All C         |

To delete an RTI intervention delivery, click the **Delete** button. A message will appear, asking you to confirm deletion of the record. Click **OK** to permanently delete the record from Campus.

Deleted intervention delivery records will not appear on the Plan PDF or the graph.

| 03 Adams,                       |                                   | Reading 3                |                  | View Plan |
|---------------------------------|-----------------------------------|--------------------------|------------------|-----------|
| Base Score: 1 (11/1/2016) - Goa | Score: 1 (11/12/2016)             |                          |                  |           |
| *Date *Star                     | t Time *End Time                  | Duration (min)           | Score            |           |
| 11/11/2016 7:20                 | am 9:00 am                        | 100                      | Exclude from Gra | ph        |
| Comment                         |                                   |                          |                  |           |
|                                 |                                   |                          |                  |           |
|                                 |                                   | /                        |                  | ↓         |
| Add Another Record              |                                   | Graph/Historical Detail  |                  | Delete    |
|                                 |                                   | orupris notoriour Dottai |                  |           |
|                                 |                                   |                          |                  |           |
| Delete?                         |                                   |                          |                  |           |
|                                 |                                   |                          |                  |           |
| Are you sure you want to del    | lete this intervention delivery r | ecord?                   |                  |           |
|                                 |                                   |                          |                  |           |
|                                 |                                   |                          |                  |           |

# **Finalize Student Intervention Plan(s)**

Once a student's RTI plan is complete, you may finalize and close the plan by selecting and the **Show Actions** hyperlink and clicking **Finalize Intervention Plan(s)**.

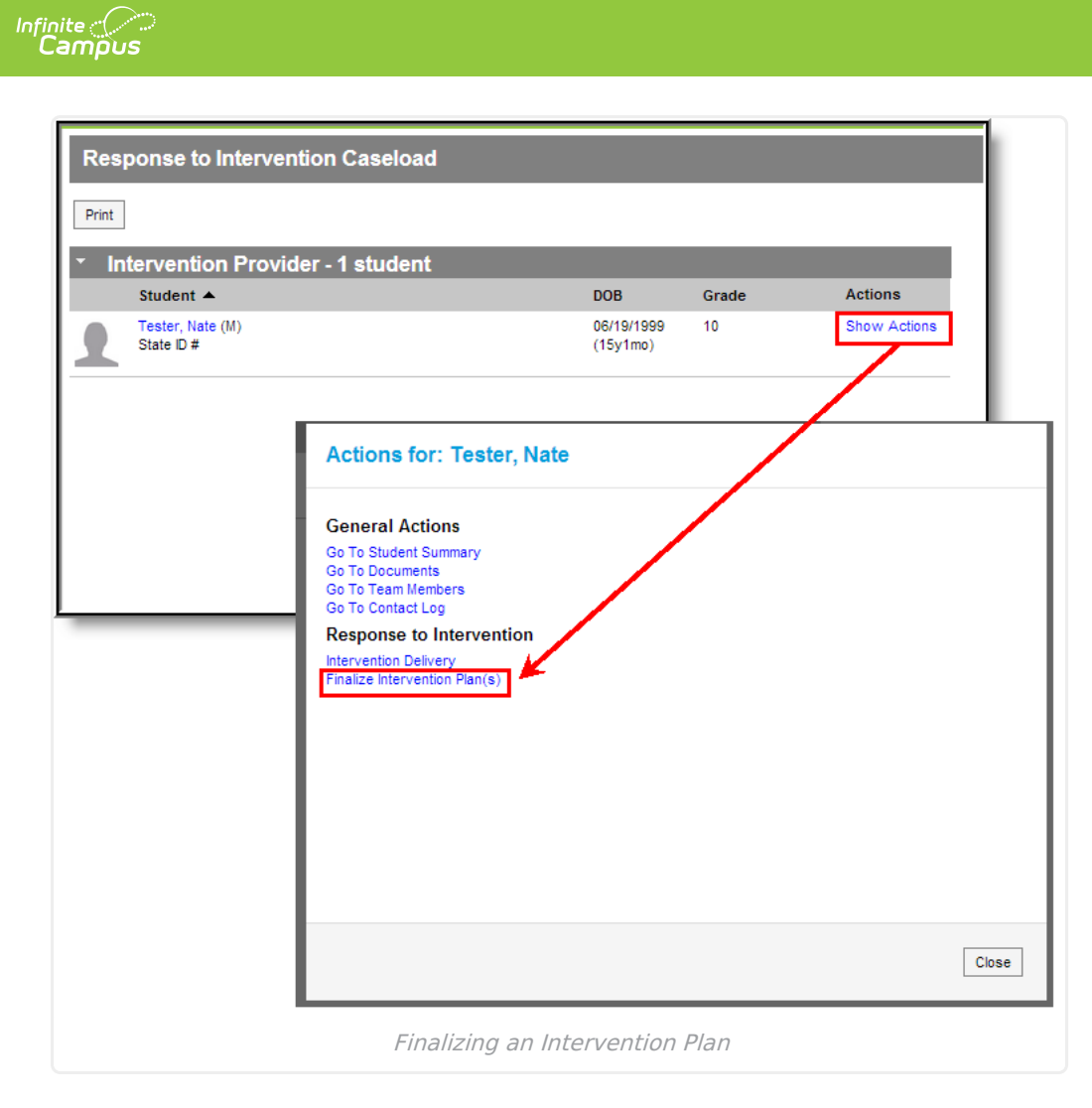

Select an Intervention Success Status value in the dropdown list found on the far right of the plan's details. Once a success value has been selected, select the **Save** icon.

| Finalize Interventions                                    |                                                         |                                   |  |  |  |
|-----------------------------------------------------------|---------------------------------------------------------|-----------------------------------|--|--|--|
| <b>Behavior 1</b><br>View Plan<br>Graph/Historical Detail | Base Score: 25 (6/24/2014) - Goal Score: 30 (9/30/2014) | B1:Successfully complete × V Save |  |  |  |
|                                                           |                                                         |                                   |  |  |  |
|                                                           |                                                         |                                   |  |  |  |
|                                                           |                                                         |                                   |  |  |  |
|                                                           |                                                         |                                   |  |  |  |
|                                                           |                                                         |                                   |  |  |  |
|                                                           |                                                         |                                   |  |  |  |
|                                                           |                                                         |                                   |  |  |  |
|                                                           |                                                         | Close                             |  |  |  |
|                                                           | Select an Intervention Success St                       | tatus                             |  |  |  |

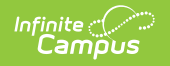

Intervention Success Status values are created in the Attribute/Dictionary. Values must be created here in order for users to have values to select in this dropdown list.

| ampu<br>I 👔   | us Attribut<br>POSPurcha                                                       | es/Dictionary Edito                                      | pr                                                                                                  |               |     |       |                         |                             |
|---------------|--------------------------------------------------------------------------------|----------------------------------------------------------|----------------------------------------------------------------------------------------------------|---------------|-----|-------|-------------------------|-----------------------------|
|               | POSTermina<br>POSTransa                                                        | alLog<br>ction                                           |                                                                                                    |               |     |       |                         |                             |
|               | ReportCom<br>ResponseT                                                         | mentPerson<br>oIntervention                              |                                                                                                    |               |     |       |                         |                             |
| Ð             | Interver                                                                       | tion Success Statu                                       | ≤ ←                                                                                                 |               |     |       |                         |                             |
|               | Scheduling                                                                     | Rule                                                     |                                                                                                    |               |     |       |                         |                             |
| - C (         | Joencouning                                                                    |                                                          |                                                                                                    |               |     |       |                         |                             |
| -02           | School                                                                         |                                                          |                                                                                                    |               |     |       |                         |                             |
|               | School<br>SchoolAttril<br>SchoolChoi                                           | oute<br>ceApplication                                    |                                                                                                    |               |     |       |                         |                             |
| 7 <b>6666</b> | School<br>SchoolAttri<br>SchoolChoi<br>ScoreListite                            | oute<br>ceApplication<br>em                              |                                                                                                    |               |     |       |                         |                             |
| terve         | School<br>SchoolAttri<br>SchoolChoi<br>ScoreListhe                             | oute<br>ceApplication<br>m<br>cess Status Dictio         | nary Detail                                                                                         |               |     |       |                         | Add Rov                     |
| terve         | School<br>SchoolAttril<br>SchoolChoi<br>ScoreListite<br>Scotion                | ceApplication<br>m<br>cess Status Dictio<br>Code         | nary Detail                                                                                         | Seq           | _   | Value | Standard Code           | Add Rov                     |
| nterve<br>X   | School<br>SchoolAttrii<br>SchoolChoi<br>ScoreListite<br>Scorice<br>ention Succ | oute<br>ceApplication<br>m<br>cess Status Dictio<br>Code | nary Detail<br>Name<br>Successfully completed intervention goals                                    | Seq<br>1      | 1   | Value | Standard Code           | Add Roy<br>Active<br>X      |
| iterve<br>×   | School<br>SchoolAttrii<br>SchoolChoi<br>ScoreListhe<br>Contion<br>B1<br>C1     | ceApplication<br>m<br>cess Status Dictio<br>Code         | nary Detail<br>Name<br>Successfully completed intervention goals<br>Did not meet intervention goals | Seq<br>1<br>2 | 1 2 | Value | Standard Code<br>1<br>2 | Add Rov<br>Active<br>X<br>X |

Once an Intervention Success Status value has been selected and saved, the RTI plan will appear grayed out.

| F  | Finalize Interventions                             |                                                         |                          |  |  |  |  |
|----|----------------------------------------------------|---------------------------------------------------------|--------------------------|--|--|--|--|
| M) | Behavior 1<br>View Plan<br>Graph/Historical Detail | Base Score: 25 (6/24/2014) - Goal Score: 30 (9/30/2014) | B1:Successfully complete |  |  |  |  |
|    |                                                    | Example of a Finalized Plan                             |                          |  |  |  |  |